## Handleiding online tornooien Luctor et Emergo op CHESS.COM

- 1. Deze handleiding is vooral gericht op het gebruik van chess.com via PC of portable. Via smartphone lukt het ook, maar dan is het dikwijls wat moeilijker zoeken in de menustructuur.
- 2. Je moet een account hebben op Chess.com. Dit is volledig gratis en zonder risico. Zelf heb ik als test een nieuwe account gemaakt 'OnlineLuctorEtEmergo'
- 3. Bij de eerste keer krijg je volgend scherm :

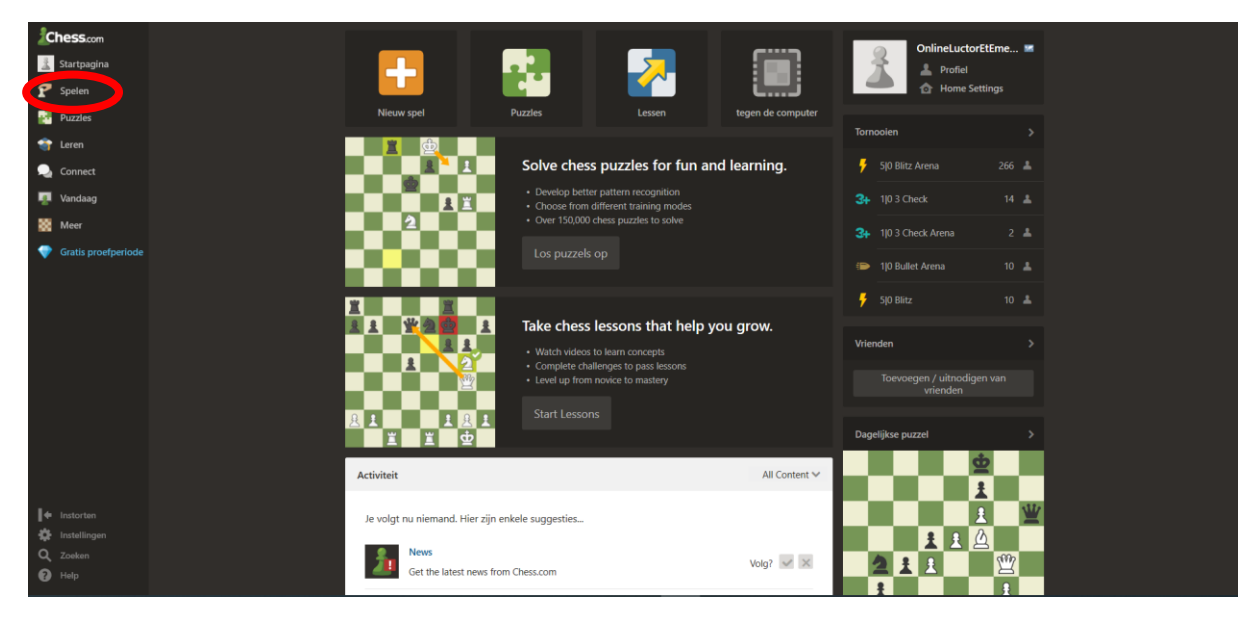

4. Om te spelen ga je in het menu links naar 'spelen'. Zie rode cirkel in de screenshot hierboven. Je krijgt dan volgend scherm :

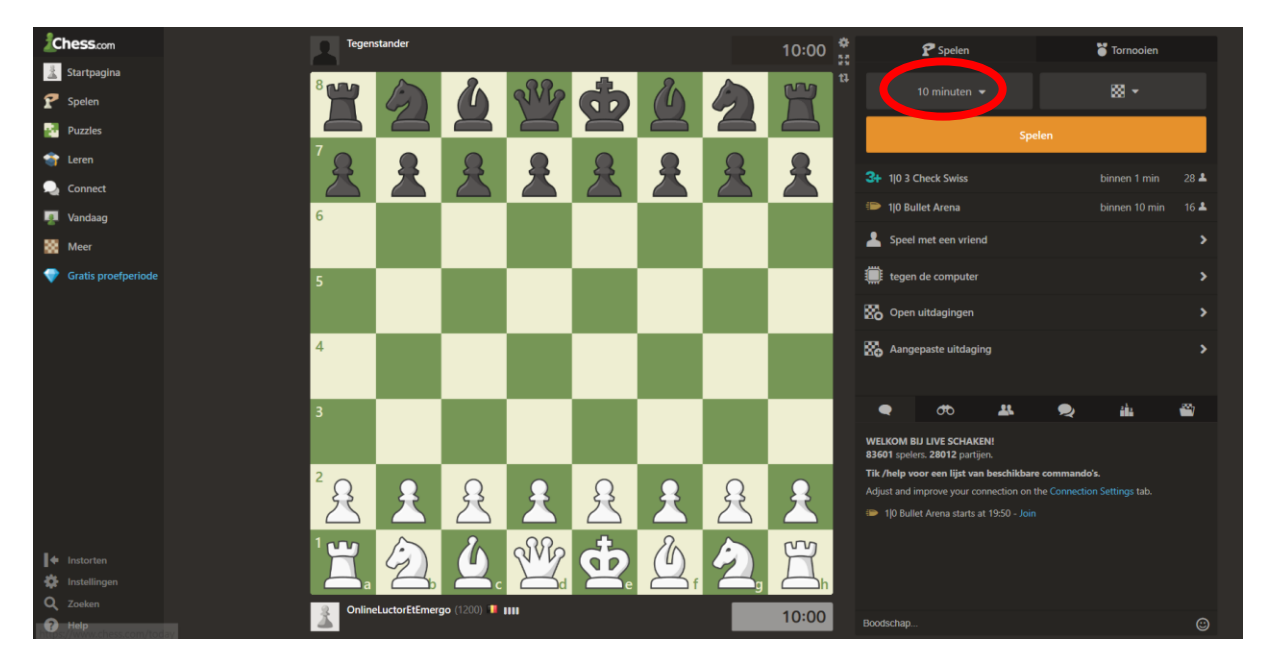

Je kan dan een gewenst tempo kiezen door op de knop '10 minuten' te drukken.

Na de keuze van een tempo kan er een partij gestart worden door op de oranje balk 'spelen' te drukken.

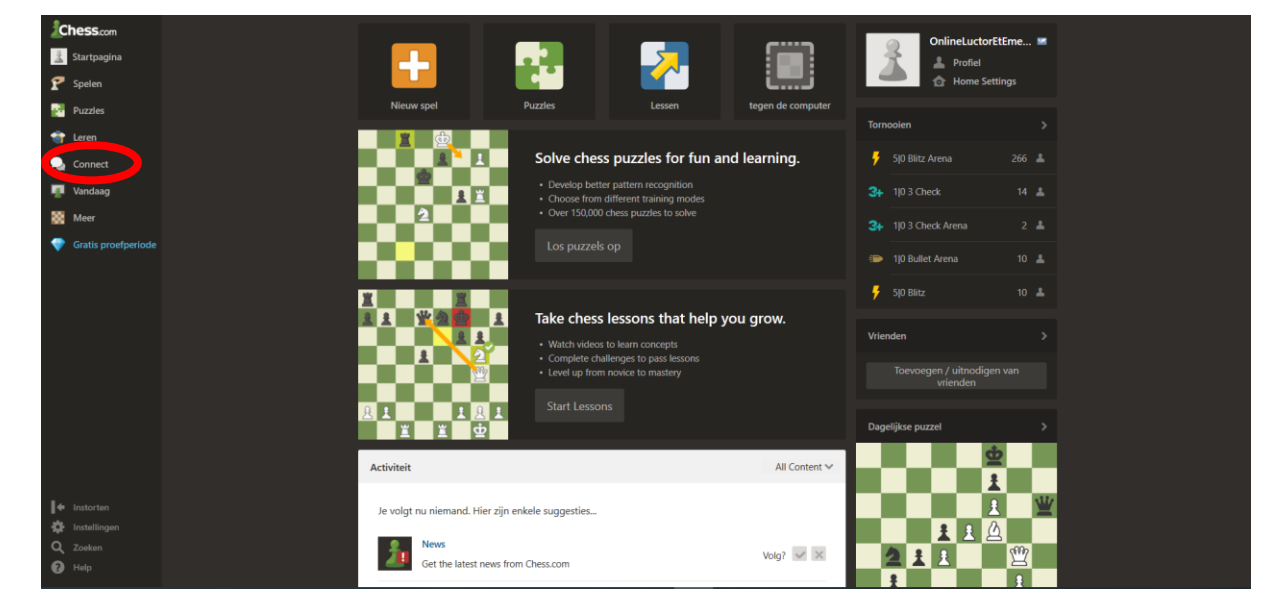

5. Aansluiting bij onze schaakclub 'Luctor et Emergo'

Via het menu 'Connect' of 'Verbinden' (er niet op klikken, maar gewoon met de muis erover gaan) kan je naar de pagina 'clubs'. Je krijgt dan volgend scherm :

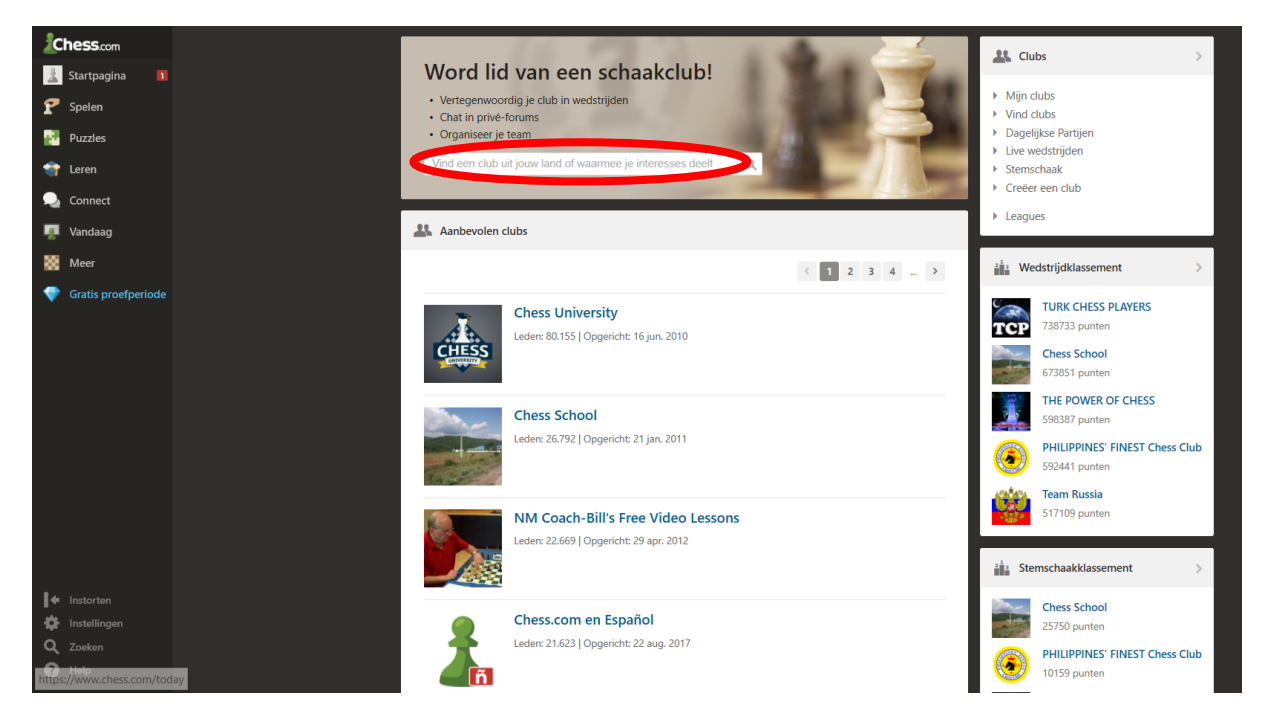

| Chess.com                                                                                                    |                                                                                                  |               |                                                                                                    | ,<br>, |
|----------------------------------------------------------------------------------------------------|--------------------------------------------------------------------------------------------------|---------------|----------------------------------------------------------------------------------------------------|--------|
| Image: Startpagina Image: Speien   Image: Speien Image: Speien   Image: Speien | Zoek resultaten voor "Luctor"<br>Luctor et Emergo<br>Luctor et Emergo<br>Luctor et et Bjun. 2018 | Ledenaantal ~ | Min clubs Vind clubs Vind clubs Joagelijkce Partijen Lve wedstrijden Stemschaak Creëer een club Leagues                                                                                                    |        |
| Vandaag Meer Gratis proefperiode                                                                                                    |                                                                                                  |               | Luctor Q                                                                                                    |        |
|                                                                                                    |                                                                                                  |               | Image: Second second second |        |
| I∳ Instorten<br>✿ Instellingen<br>Q Zoeken<br>♥ Help                                                                                                    | nen ji usaj jobi juvenopen juver Agreemen juvak-poleeo j<br>Community Policie j Ches.com 6 2020  | <b>€</b>      |                                                                                                    |        |

Als je in de witte balk 'Luctor' invult, krijg je volgend scherm :

Je kan nu op de blauwe tekst 'Luctor et Emergo' klikken en krijgt dan het scherm :

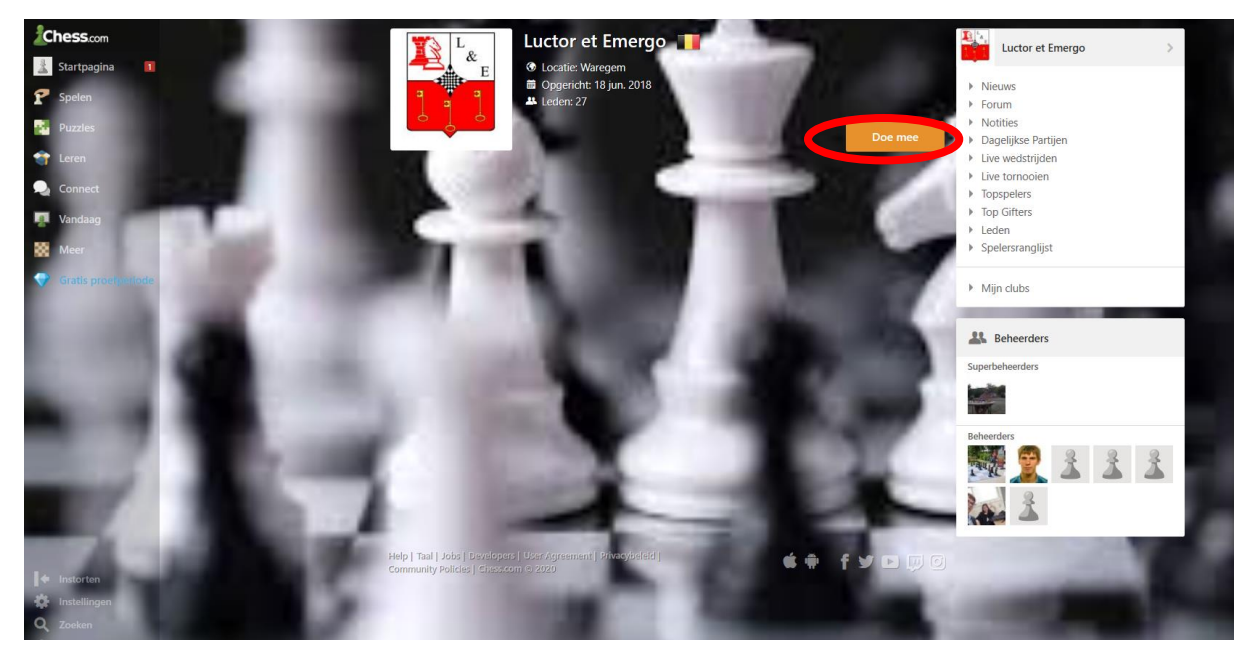

Hier moet je op het oranje balkje 'Doe mee' drukken om lid te worden van onze schaakclub Luctor et Emergo.

6. Deelnemen aan een online tornooi

Op een bepaald moment zal je een melding krijgen dat een online tornooi gestart zal worden of aangemaakt is. Het tornooi zal ongeveer één uur voor aanvang van het tornooi aangemaakt worden.

Als test heb ik een tornooi 'Test200401' aangemaakt.

Om deel te nemen aan het tornooi moet je lid zijn van onze online schaakclub 'Luctor et Emergo'. Zie punt 5.

Het tornooi kan je niet betreden via de clubpagina, maar via de pagina 'spelen' :

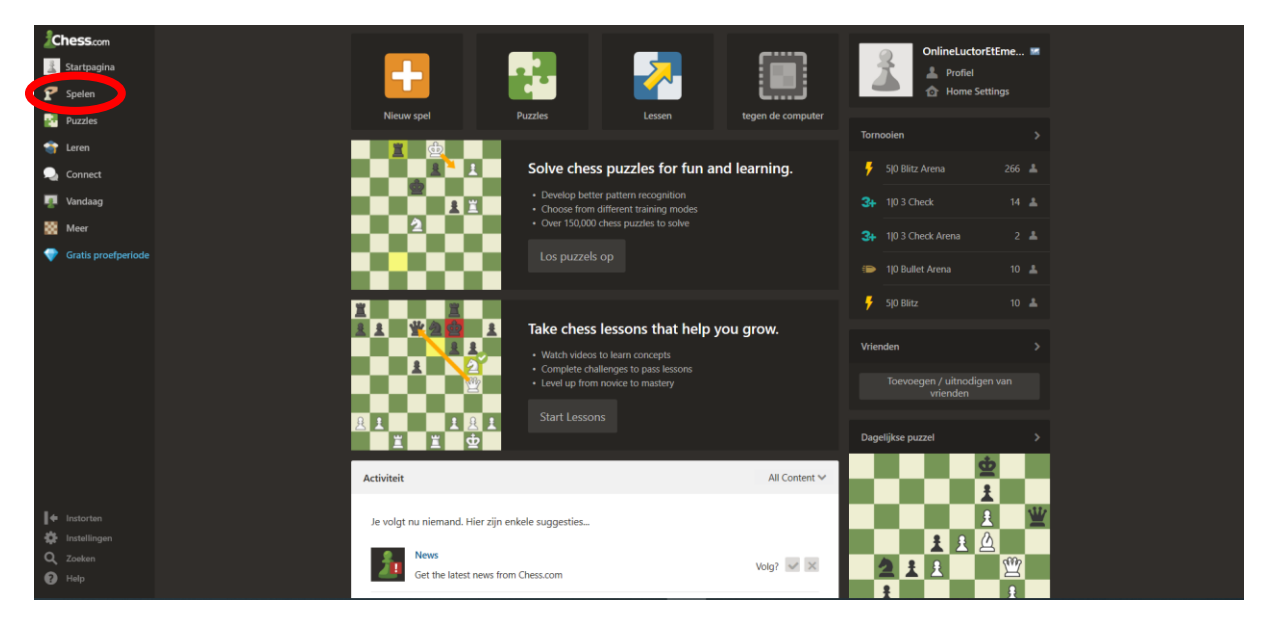

Je klikt vervolgens rechtsboven op de knop 'tornooien' :

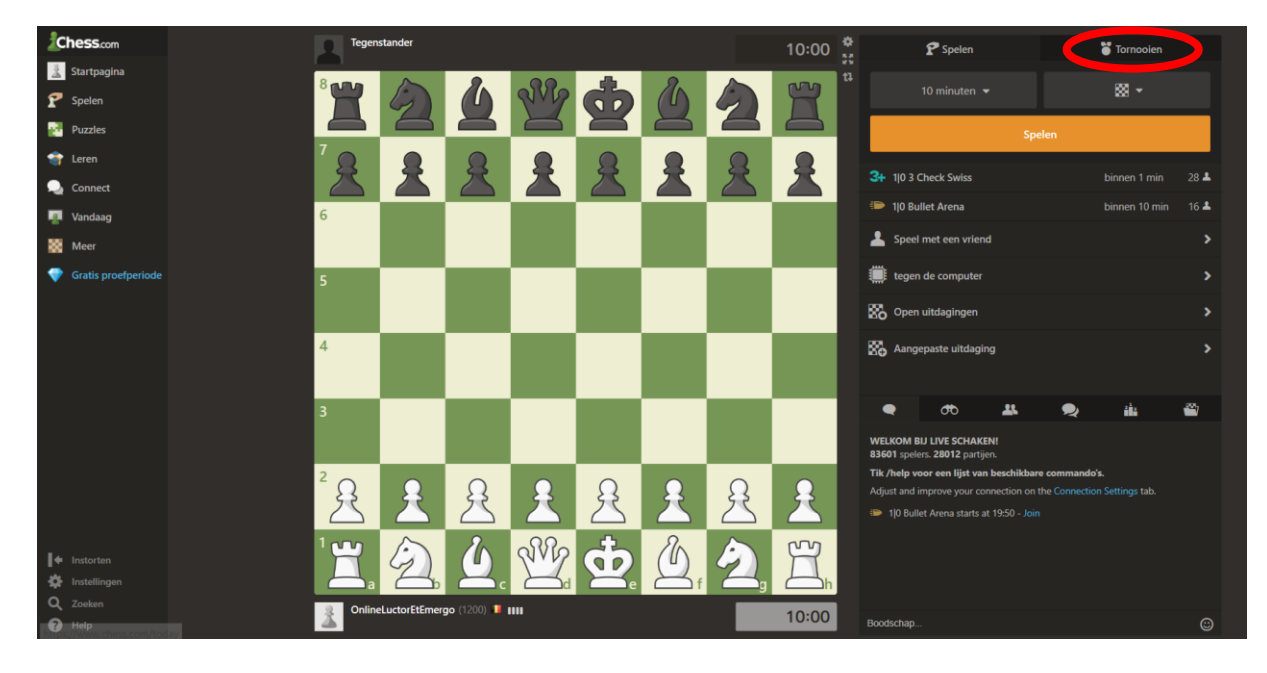

## Je hebt dan volgende pagina :

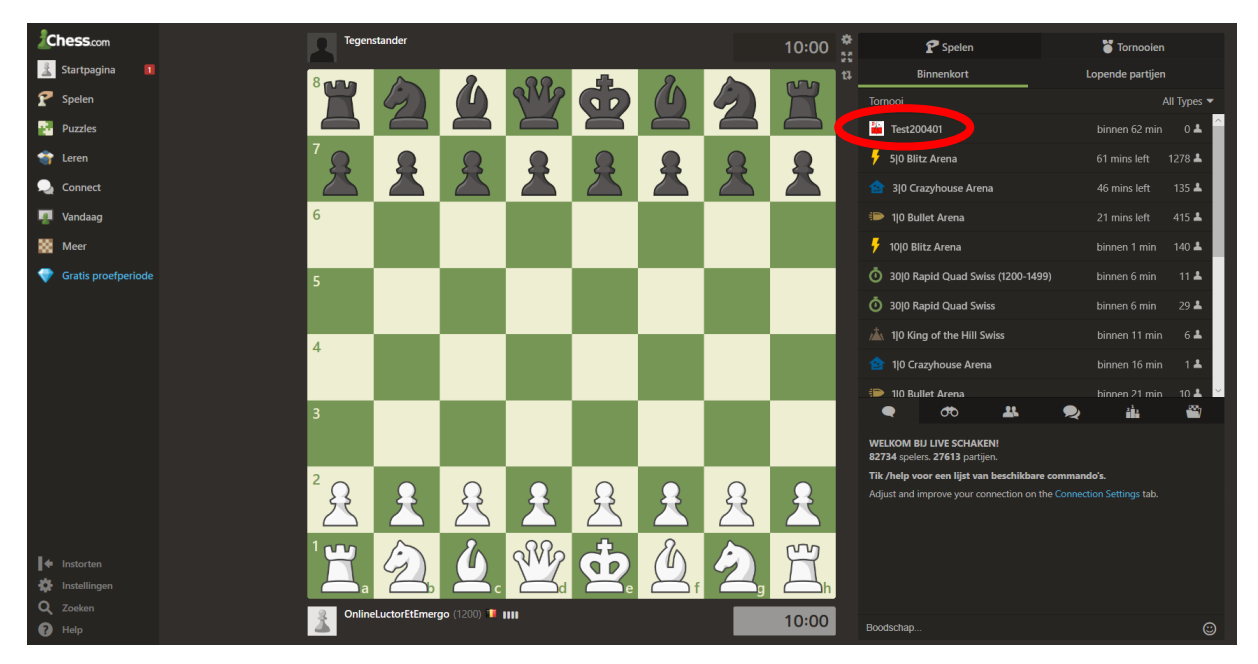

Onder de tornooien 'binnenkort' of 'aanstaand' vind je dan bovenaan het tornooi van onze club. Je kan op het tornooi klikken en krijgt dan volgende pagina :

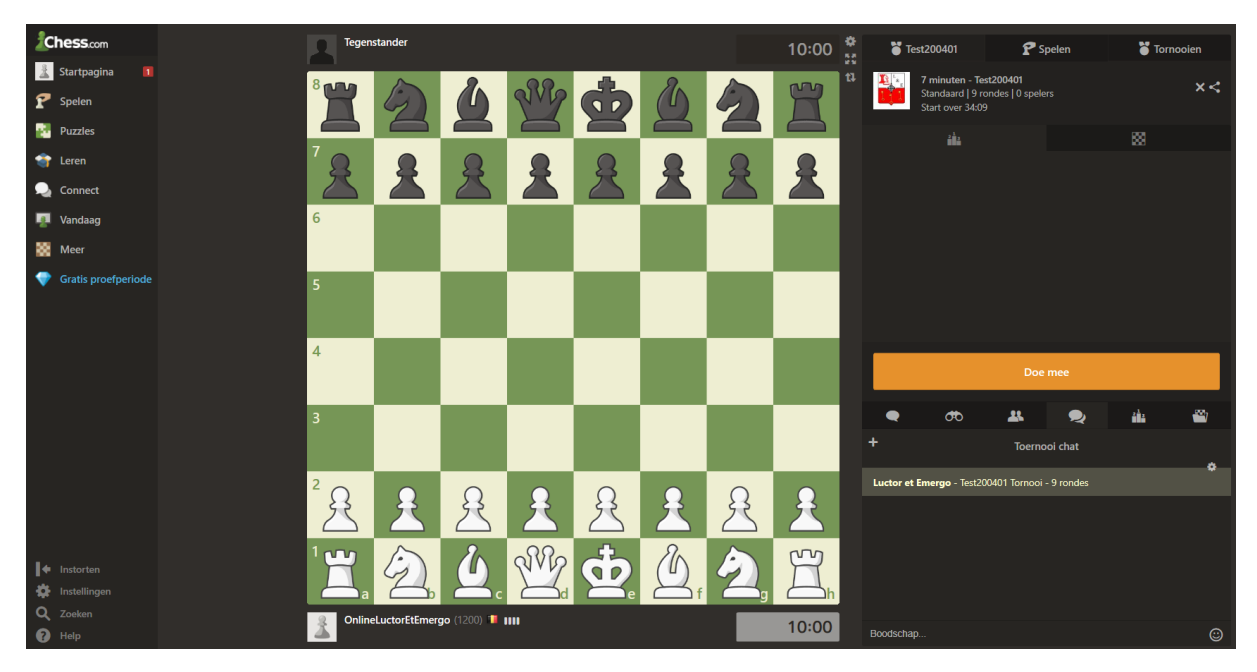

Door op de oranje balk 'Doe mee' te klikken, kan je deelnemen aan het tornooi.